## California Science Test Punjabi Translated Test Directions Student Resource Sheet All Grades Science

• This document provides the translations of the test directions. A biliterate student or adult can read these directions in conjunction with the California Science Test.

• The document contains the English message observed on the computer screen followed by the translation.

| Message                                                                                                    | Translation                                                                                                    |
|----------------------------------------------------------------------------------------------------|----------------------------------------------------------------------------------------------------|
| Please Sign In                                                                                                    | ਕਿਰਪਾ ਕਰਕੇ ਸਾਈਨ-ਇਨ ਕਰੋ                                                                                                    |
| First Name:                                                                                                    | ਪਹਿਲਾ ਨਾਮ:                                                                                                    |
| SSID:                                                                                                    | SSID:                                                                                                    |
| Session ID:                                                                                                    | ਸੈਸ਼ਨ ਆਈ.ਡੀ.:                                                                                                    |
| Please check that your information is entered correctly. If you need help, ask your TA.                                 | ਕਿਰਪਾ ਕਰਕੇ ਪੱਕਾ ਕਰੋ ਕਿ ਤੁਹਾਡੀ ਜਾਣਕਾਰੀ ਸਹੀ ਤਰ੍ਹਾਂ ਭਰੀ ਗਈ<br>ਹੈ। ਜੇ ਤੁਹਾਨੂੰ ਮਦਦ ਦੀ ਜਰੂਰਤ ਹੈ, ਤਾਂ ਆਪਣੇ TA ਨੂੰ ਪੁੱਛੋ।                         |
| Your SSID is not entered correctly. Please try again or ask your TA.                                                    | ਤੁਹਾਡੀ SSID ਸਹੀ ਤਰ੍ਹਾਂ ਨਹੀਂ ਭਰੀ ਗਈ ਹੈ। ਕਿਰਪਾ ਕਰਕੇ ਦੁਬਾਰਾ<br>ਕੋਸ਼ਿਸ਼ ਕਰੋ ਜਾਂ ਆਪਣੇ TA ਨੂੰ ਪੁੱਛੋ।                                            |
| Your first name and SSID do not match current records. Please try again or ask your Test Administrator for help.        | ਤੁਹਾਡਾ ਪਹਿਲਾ ਨਾਮ ਅਤੇ SSID ਮੌਜੂਦਾ ਰਿਕਾਰਡਾਂ ਨਾਲ ਨਹੀਂ<br>ਮਿਲਦੇ। ਕਿਰਪਾ ਕਰਕੇ ਦੁਬਾਰਾ ਕੋਸ਼ਿਸ਼ ਕਰੋ ਜਾਂ ਆਪਣੇ ਟੈਸਟ ਪ੍ਰਬੰਧਕ<br>ਦੀ ਮਦਦ ਲਵੋ।           |
| You cannot take this test with this browser.                                                                            | ਤੁਸੀਂ ਇਹ ਟੈਸਟ ਇਸ ਬ੍ਰਾਉਜ਼ਰ ਨਾਲ ਨਹੀਂ ਦੇ ਸਕਦੇ।                                                                                               |
| To access this site, use Mozilla Firefox 52+,<br>Safari 7+, Chrome 59+, Internet Explorer 11, or<br>the Secure Browser. | ਇਸ ਸਾਈਟ ਦੀ ਵਰਤੋਂ ਕਰਨ ਲਈ Mozilla Firefox 52+,<br>Safari 7+, Chrome 59+, Internet Explorer 11, ਜਾਂ<br>Secure Browser ਦੀ ਵਰਤੋਂ ਕਰੋ।          |
| If the information is correct, choose [Yes]. If not, choose [No].                                                       | ਜੇਕਰ ਜਾਣਕਾਰੀ ਸਹੀ ਹੈ, ਤਾਂ [ਹਾਂ] ਚੁਣੋ। ਜੇਕਰ ਨਹੀਂ, ਤਾਂ [ਨਹੀਂ]<br>ਚੁਣੋ।                                                                       |
| If you do not see the test you need to take,<br>notify your Test Administrator and select Return<br>to Login.           | ਜੇਕਰ ਤੁਹਾਨੂੰ ਉਹ ਟੈਸਟ ਨਹੀਂ ਦਿਖ ਰਿਹਾ ਜਿਹੜਾ ਕਿ ਤੁਸੀਂ ਦੇਣਾ ਹੈ,<br>ਤਾਂ ਆਪਣੇ ਟੈਸਟ ਪ੍ਰਬੰਧਕ ਨੂੰ ਸੂਚਨਾ ਦੇਵੋ ਅਤੇ 'ਲੌਗ-ਇਨ 'ਤੇ ਵਾਪਸ<br>ਜਾਓ' ਨੂੰ ਚੁਣੋ। |
| Review the following test settings.                                                                                     | ਹੇਠ ਲਿਖੀਆਂ ਟੈਸਟ ਦੀਆਂ ਸੈਟਿੰਗਜ਼ ਦੀ ਸਮੀਖਿਆ ਕਰੋ।                                                                                              |
| Your Test Administrator needs to review your requested test and your test settings. This may take a few minutes.        | ਤੁਹਾਡੇ ਟੈਸਟ ਪ੍ਰਬੰਧਕ ਨੂੰ ਤੁਹਾਡੇ ਵਲੋਂ ਮੰਗੇ ਟੈਸਟ ਅਤੇ ਤੁਹਾਡੇ ਟੈਸਟ<br>ਦੀਆਂ ਸੈਟਿੰਗਜ਼ ਦਾ ਸਮੀਖਿਆ ਕਰਨ ਦੀ ਲੋੜ ਹੈ। ਇਸ ਨੂੰ ਕੁਝ ਮਿੰਟ<br>ਲੱਗ ਸਕਦੇ ਹਨ।   |
| Is This Your Test?                                                                                                    | ਕੀ ਇਹ ਤੁਹਾਡਾ ਟੈਸਟ ਹੈ?                                                                                                    |
| If the test name and settings are correct,<br>choose [Yes, Start My Test]. If not, choose [No].                         | ਜੇਕਰ ਟੈਸਟ ਦਾ ਨਾਮ ਅਤੇ ਸੈਟਿੰਗਜ਼ ਸਹੀ ਹਨ, ਤਾਂ [ਹਾਂ, ਮੇਰਾ ਟੈਸਟ<br>ਸ਼ੁਰੂ ਕਰੋ] ਦੀ ਚੋਣ ਕਰੋ। ਜੇਕਰ ਨਹੀਂ, ਤਾਂ [ਨਹੀਂ] ਚੁਣੋ।                           |
| Sound and Video Playback Check                                                                                          | ਆਵਾਜ਼ ਅਤੇ ਵੀਡੀਓ ਪਲਬੈਕ ਦੀ ਜਾਂਚ                                                                                                    |
| Make sure video and audio playback are<br>working. To play the sample video and sound,<br>press the play button.        | ਪੱਕਾ ਕਰੋ ਕਿ ਵੀਡੀਓ ਅਤੇ ਔਡੀਓ ਪਲੇਬੈਕ ਕੰਮ ਕਰ ਰਹੇ ਹਨ।<br>ਵੀਡੀਓ ਅਤੇ ਆਵਾਜ਼ ਦੇ ਨਮੂਨੇ ਚਲਾਉਣ ਲਈ, ਪਲੇ ਬਟਨ ਦਬਾਓ।                                      |

| İdad 32Hİ €İSİG w3 ਉਸ ਦੀ ਆਵਾਜ਼ ਚਲਾ ਸਕੇ ਸੀ, ਤਾਂ 'ਮੈਂIf you were able to play the video and its sound,<br>choose I could play the video and sound. If not,<br>choose I could not play the video or sound.if ad 32Hİ €İSİG w3 wrern var nawr/nal nl' el var ad ad ad ad ad ad ad ad ad ad ad ad ad                                                                                                    |
|----------------------------------------------------------------------------------------------------|
| If you were able to play the video and its sound,<br>choose I could play the video and sound. If not,<br>choose I could not play the video or sound.ਵੀਡੀਓ ਅਤੇ ਆਵਾਜ਼ ਚਲਾ ਸਕਿਆ/ਸਕੀ ਸੀ' ਦੀ ਚੋਣ ਕਰੋ। ਜੇਕਰ<br>ਨਹੀਂ, ਤਾਂ 'ਮੈਂ ਵੀਡੀਓ ਜਾਂ ਆਵਾਜ਼ ਨਹੀਂ ਚਲਾ ਸਕਿਆ/ਸਕੀ ਸੀ' ਨੂੰ<br>ਚੁਣੋ।I could play the video and soundਮੈਂ ਵੀਡੀਓ ਅਤੇ ਆਵਾਜ਼ ਚਲਾ ਸਕਿਆ/ਸਕੀ ਸੀ<br>ਦੁਣੋ।I could play the video or soundਮੈਂ ਵੀਡੀਓ ਅਤੇ ਆਵਾਜ਼ ਚਲਾ ਸਕਿਆ/ਸਕੀ ਸੀI could not play the video or soundਮੈਂ ਵੀਡੀਓ ਅਤੇ ਆਵਾਜ਼ ਚਲਾ ਸਕਿਆ/ਸਕੀ ਸੀI could not play the video or soundਮੈਂ ਵੀਡੀਓ ਜਾਂ ਆਵਾਜ਼ ਨਹੀਂ ਚਲਾ ਸਕਿਆ/ਸਕੀ ਸੀVideo Playback Problemਵੀਡੀਓ ਪਲੇਬੈਕ ਦੀ ਸਮੱਸਿਆYou must be able to play video for this test.<br>Please tell your Test Administrator that your<br>device has a video problem.ਇਸ ਟੈਸਟ ਲਈ ਤੁਹਾਡਾ ਵੀਡੀਓ ਚਲਾਉਣ ਯੋਗ ਹੋਣਾ ਜ਼ਰੂਰੀ ਹੈ।<br>ਕਿਰਪਾ ਕਰਕੇ ਆਪਣੇ ਟੈਸਟ ਪ੍ਰਬੰਧਕ ਨੂੰ ਦੱਸੋ ਕਿ ਤੁਹਾਡੇ ਡਿਵਾਈਸ<br>ਵਿੱਚ ਕੋਈ ਵੀਡੀਓ ਸੰਬੰਧੀ ਸਮੱਸਿਆ ਹੈ। |
| In you were used to play the video and sound. If not,<br>choose I could not play the video or sound.ਨਹੀਂ, ਤਾਂ 'ਮੈਂ ਵੀਡੀਓ ਜਾਂ ਆਵਾਜ਼ ਨਹੀਂ ਚਲਾ ਸਕਿਆ/ਸਕੀ ਸੀ' ਨੂੰ<br>ਚੁਣੋ।I could play the video and soundਮੈਂ ਵੀਡੀਓ ਅਤੇ ਆਵਾਜ਼ ਚਲਾ ਸਕਿਆ/ਸਕੀ ਸੀI could not play the video or soundਮੈਂ ਵੀਡੀਓ ਜਾਂ ਆਵਾਜ਼ ਨਹੀਂ ਚਲਾ ਸਕਿਆ/ਸਕੀ ਸੀI could not play the video or soundਮੈਂ ਵੀਡੀਓ ਜਾਂ ਆਵਾਜ਼ ਨਹੀਂ ਚਲਾ ਸਕਿਆ/ਸਕੀ ਸੀVideo Playback Problemਵੀਡੀਓ ਪਲੇਬੈਕ ਦੀ ਸਮੱਸਿਆYou must be able to play video for this test.<br>Please tell your Test Administrator that your<br>device has a video problem.ਇਸ ਟੈਸਟ ਲਈ ਤੁਹਾਡਾ ਵੀਡੀਓ ਚਲਾਉਣ ਯੋਗ ਹੋਣਾ ਜ਼ਰੂਰੀ ਹੈ।<br>ਕਿਰਪਾ ਕਰਕੇ ਆਪਣੇ ਟੈਸਟ ਪ੍ਰਬੰਧਕ ਨੂੰ ਦੱਸੋ ਕਿ ਤੁਹਾਡੇ ਡਿਵਾਈਸ<br>ਵਿੱਚ ਕੋਈ ਵੀਡੀਓ ਸੰਬੰਧੀ ਸਮੱਸਿਆ ਹੈ।                                                                                                    |
| choose I could not play the video or sound.<br>ēčiI could play the video and sound<br>Å 로lਡੀਓ ਅਤੇ ਆਵਾਜ਼ ਚਲਾ ਸਕਿਆ/ਸਕੀ ਸੀI could not play the video or sound<br>Å ਵlਡੀਓ ਜਾਂ ਆਵਾਜ਼ ਨਹੀਂ ਚਲਾ ਸਕਿਆ/ਸਕੀ ਸੀVideo Playback Problemਵੀਡੀਓ ਪਲੇਬੈਕ ਦੀ ਸਮੱਸਿਆYou must be able to play video for this test.<br>Please tell your Test Administrator that your<br>device has a video problem.ਇਸ ਟੈਸਟ ਲਈ ਤੁਹਾਡਾ ਵੀਡੀਓ ਚਲਾਉਣ ਯੋਗ ਹੋਣਾ ਜ਼ਰੂਰੀ ਹੈ।<br>ਕਿਰਪਾ ਕਰਕੇ ਆਪਣੇ ਟੈਸਟ ਪ੍ਰਬੰਧਕ ਨੂੰ ਦੱਸੋ ਕਿ ਤੁਹਾਡੇ ਡਿਵਾਈਸ<br>ਵਿੱਚ ਕੋਈ ਵੀਡੀਓ ਸੰਬੰਧੀ ਸਮੱਸਿਆ ਹੈ।                                                                                                    |
| I could play the video and soundਮੈਂ ਵੀਡੀਓ ਅਤੇ ਆਵਾਜ਼ ਚਲਾ ਸਕਿਆ/ਸਕੀ ਸੀI could not play the video or soundਮੈਂ ਵੀਡੀਓ ਜਾਂ ਆਵਾਜ਼ ਨਹੀਂ ਚਲਾ ਸਕਿਆ/ਸਕੀ ਸੀVideo Playback Problemਵੀਡੀਓ ਪਲੇਬੈਕ ਦੀ ਸਮੱਸਿਆYou must be able to play video for this test.<br>Please tell your Test Administrator that your<br>device has a video problem.ਇਸ ਟੈਸਟ ਲਈ ਤੁਹਾਡਾ ਵੀਡੀਓ ਚਲਾਉਣ ਯੋਗ ਹੋਣਾ ਜ਼ਰੂਰੀ ਹੈ।<br>ਕਿਰਪਾ ਕਰਕੇ ਆਪਣੇ ਟੈਸਟ ਪ੍ਰਬੰਧਕ ਨੂੰ ਦੱਸੋ ਕਿ ਤੁਹਾਡੇ ਡਿਵਾਈਸ<br>ਵਿੱਚ ਕੋਈ ਵੀਡੀਓ ਸੰਬੰਧੀ ਸਮੱਸਿਆ ਹੈ।                                                                                                    |
| I could not play the video or soundਮੈਂ ਵੀਡੀਓ ਜਾਂ ਆਵਾਜ਼ ਨਹੀਂ ਚਲਾ ਸਕਿਆ/ਸਕੀ ਸੀVideo Playback Problemਵੀਡੀਓ ਪਲੇਬੈਕ ਦੀ ਸਮੱਸਿਆYou must be able to play video for this test.<br>Please tell your Test Administrator that your<br>device has a video problem.ਇਸ ਟੈਸਟ ਲਈ ਤੁਹਾਡਾ ਵੀਡੀਓ ਚਲਾਉਣ ਯੋਗ ਹੋਣਾ ਜ਼ਰੂਰੀ ਹੈ।<br>ਕਿਰਪਾ ਕਰਕੇ ਆਪਣੇ ਟੈਸਟ ਪ੍ਰਬੰਧਕ ਨੂੰ ਦੱਸੋ ਕਿ ਤੁਹਾਡੇ ਡਿਵਾਈਸ<br>ਵਿੱਚ ਕੋਈ ਵੀਡੀਓ ਸੰਬੰਧੀ ਸਮੱਸਿਆ ਹੈ।                                                                                                    |
| Video Playback Problemਵੀਡੀਓ ਪਲੇਬੈਕ ਦੀ ਸਮੱਸਿਆYou must be able to play video for this test.<br>Please tell your Test Administrator that your<br>device has a video problem.ਇਸ ਟੈਸਟ ਲਈ ਤੁਹਾਡਾ ਵੀਡੀਓ ਚਲਾਉਣ ਯੋਗ ਹੋਣਾ ਜ਼ਰੂਰੀ ਹੈ।<br>ਕਿਰਪਾ ਕਰਕੇ ਆਪਣੇ ਟੈਸਟ ਪ੍ਰਬੰਧਕ ਨੂੰ ਦੱਸੋ ਕਿ ਤੁਹਾਡੇ ਡਿਵਾਈਸ<br>ਵਿੱਚ ਕੋਈ ਵੀਡੀਓ ਸੰਬੰਧੀ ਸਮੱਸਿਆ ਹੈ।                                                                                                    |
| You must be able to play video for this test.<br>Please tell your Test Administrator that your<br>device has a video problem.<br>ਇਸ ਟੈਸਟ ਲਈ ਤੁਹਾਡਾ ਵੀਡੀਓ ਚਲਾਉਣ ਯੋਗ ਹੋਣਾ ਜ਼ਰੂਰੀ ਹੈ।<br>ਕਿਰਪਾ ਕਰਕੇ ਆਪਣੇ ਟੈਸਟ ਪ੍ਰਬੰਧਕ ਨੂੰ ਦੱਸੋ ਕਿ ਤੁਹਾਡੇ ਡਿਵਾਈਸ<br>ਵਿੱਚ ਕੋਈ ਵੀਡੀਓ ਸੰਬੰਧੀ ਸਮੱਸਿਆ ਹੈ।                                                                                                    |
| Please tell your Test Administrator that your device has a video problem. ਕਰਕੇ ਆਪਣੇ ਟੈਸਟ ਪ੍ਰਬੰਧਕ ਨੂੰ ਦੱਸੋ ਕਿ ਤੁਹਾਡੇ ਡਿਵਾਈਸ ਵਿੱਚ ਕੋਈ ਵੀਡੀਓ ਸੰਬੰਧੀ ਸਮੱਸਿਆ ਹੈ।                                                                                                    |
| device has a video problem. ਵਿੱਚ ਕੋਈ ਵੀਡੀਓ ਸੰਬੰਧੀ ਸਮੱਸਿਆ ਹੈ।                                                                                                    |
|                                                                                                    |
| To try the video playback again, choose Try ਵੀਡੀਓ ਪਲੇਬੈਕ ਦੁਬਾਰਾ ਚਲਾਉਣ ਦੀ ਕੋਸ਼ਿਸ਼ ਕਰਨ ਦੇ ਲਈ,                                                                                                    |
| Again. If your Test Administrator tells you to log 'ਦੁਬਾਰਾ ਕੋਸ਼ਿਸ਼ ਕਰੋ' ਨੂੰ ਚੁਣੋ। ਜੇਕਰ ਤੁਹਾਡਾ ਟੈਸਟ ਪ੍ਰਬੰਧਕ ਤੁਹਾਨੂੰ                                                                                                    |
| out, choose Log Out. ਲੌਗ-ਆਊਟ ਕਰਨ ਲਈ ਕਹਿੰਦਾ ਹੈ, ਤਾਂ 'ਲੌਗ-ਆਊਟ' ਨੂੰ ਚੁਣੋ।                                                                                                    |
| Instructions and Help ਹਿਦਾਇਤਾਂ ਅਤੇ ਮਦਦ                                                                                                    |
| Overview of the Test Site for the California                                                                                                    |
| Science Test ਕੈਲੀਫੋਰਨੀਆ ਸਾਇੰਸ ਟੈਸਟ ਲਈ ਟੈਸਟ ਸਾਈਟ ਦੀ ਸੰਖੇਪ ਜਾਣਕਾਰੀ                                                                                                    |
| Return to Login ਲੌਗ-ਇਨ 'ਤੇ ਵਾਪਸ ਜਾਓ                                                                                                    |
| Please wait for your TA to approve your ਕਰਕੇ ਆਪਣੇ TA ਦੀ ਬੇਨਤੀ ਨੂੰ ਮਨਜ਼ੂਰ ਕਰਨ ਲਈ                                                                                                    |
| request. If you need to cancel your request, ਇੰਤਜ਼ਾਰ ਕਰੋ। ਜੇਕਰ ਤੁਹਾਨੂੰ ਆਪਣੀ ਬੇਨਤੀ ਰੱਦ ਕਰਨ ਦੀ ਲੋੜ ਹੈ,                                                                                                    |
| select [Cancel Request]. ਤਾਂ [ਬੇਨਤੀ ਨੂੰ ਰੱਦ ਕਰੋ] ਨੂੰ ਚੁਣੋ।                                                                                                    |
| Text-to-Speech Sound Check ਟੈਕਸਟ-ਟੂ-ਸਪੀਚ ਲਈ ਆਵਾਜ਼ ਦੀ ਜਾਂਚ                                                                                                    |
| Make sure text-to-speech is working. ਪੱਕਾ ਕਰੋ ਕਿ ਟੈਕਸਟ-ਟੂ-ਸਪੀਚ ਕੰਮ ਕਰ ਰਹੀ ਹੈ।                                                                                                    |
| Press the speaker button. You should hear a ਸਪੀਕਰ ਦਾ ਬਟਨ ਦਬਾਓ। ਤੁਹਾਨੂੰ ਇੱਕ ਆਵਾਜ਼ ਇਹ ਅਗਲਾ ਵਾਕ                                                                                                    |
| voice speak the following sentence: "This text is ਬੋਲਦੀ ਸੁਣਨੀ ਚਾਹੀਦੀ ਹੈ: "ਇਹ ਵਾਕ ਉੱਚਕ ਪੜ੍ਹਿਆ ਜਾ ਰਿਹਾ                                                                                                    |
| being read aloud." ਹੈ।"                                                                                                    |
| lf vou heard the voice clearly, choose I heard ਜੇਕਰ ਤੁਹਾਨੂੰ ਆਵਾਜ਼ ਸਾਫ ਸੁਣਾਈ ਦਿੱਤੀ, ਤਾਂ 'ਮੈਂ ਆਵਾਜ਼ ਸੁਣੀ ਸੀ'                                                                                                    |
| the voice. If not, choose I did not hear the voice. ਦੀ ਚੋਣ ਕਰੋ। ਜੇਕਰ ਨਹੀਂ, ਤਾਂ 'ਮੈਂ ਆਵਾਜ਼ ਨਹੀਂ ਸੁਣੀ' ਨੂੰ ਚੁਣੋ।                                                                                                    |
| To continue testing without checking text-to-ਟੈਕਸਟ-ਟੂ-ਸਪੀਚ ਦੀ ਜਾਂਚ ਕੀਤੇ ਬਿਨਾ ਟੈਸਟਿੰਗ ਨੂੰ ਜਾਰੀ ਰੱਖਣ ਦੇ                                                                                                    |
| speech, choose Skip TTS Check. ਲਈ, 'TTS ਜਾਂਚ ਨੂੰ ਛੱਡ ਦਿਓ' ਦੀ ਚੋਣ ਕਰੋ।                                                                                                    |
| Select the text you want to hear and click the ਉਸ ਵਾਕ ਦੀ ਚੋਣ ਕਰੋ ਜਿਹੜਾ ਕਿ ਤੁਸੀਂ ਸੁਣਨਾ ਚਾਹੁੰਦੇ ਹੋ ਅਤੇ ਉਸ                                                                                                    |
| green button to have it played. ਨੂੰ ਸੁਣਨ ਲਈ ਹਰਾ ਬਟਨ ਦਬਾਓ।                                                                                                    |
| There are two types of test tools available: ਦੋ ਤਰ੍ਹਾਂ ਦੇ ਟੈਸਟ ਟੂਲ ਉਪਲੱਬਧ ਹਨ:                                                                                                    |
| Global Tools: These tools appear in the global ਗਲੋਬਲ ਟੂਲ: ਇਹ ਟੂਲ ਟੈਸਟ ਸਫ਼ੇ ਤੇ ਉਪਰਲੇ ਹਿੱਸੇ ਵਿਖੇ ਗਲੋਬਲ                                                                                                    |
| menu at the top of the test page. ਮੀਨੂ ਵਿੱਚ ਦਿਸਦੇ ਹਨ।                                                                                                    |
| Help (?) button ਮਦਦ (?) ਬਟਨ                                                                                                    |
| To view the on-screen Test Instructions and                                                                                                    |
| Help window, select the questions mark (?)                                                                                                    |
| button in the upper-right corner. ਲਈ, ਸਜ ਪਾਸ ਉਪਰਲ ਹਿਸ ਵਿਚ ਦਿਤ ਪ੍ਰਸ਼ਨ ਚਿਨ੍ਹ (?) ਨੂੰ ਚੁਣੇ।                                                                                                    |
| access this belo quide at any time during your ਅਪਣੇ ਟੈਸਟ ਦੇ ਦੌਰਾਨ ਇਸ ਮਦਦ ਗਾਈਡ ਨੂੰ ਵੇਖਣ ਲਈ ਤਸੀਂ                                                                                                    |
| test.                                                                                                    |
|                                                                                                    |

| Message                                                                                                    | Translation                                                                                                    |
|----------------------------------------------------------------------------------------------------|----------------------------------------------------------------------------------------------------|
| To use the on-screen calculator, select<br>Calculator in the global menu. This tool is<br>available for the following tests:<br>Science 5, 8, and high school; Mathematics 6,<br>7, 8, and 11.                                                                                                    | ਸਕਰੀਨ 'ਤੇ ਦਿੱਤੇ ਕੈਲਕੁਲੇਟਰ ਦੀ ਵਰਤੋਂ ਕਰਨ ਦੇ ਲਈ, ਗਲੋਬਲ<br>ਮੀਨੂ ਵਿੱਚੋਂ 'ਕੈਲਕੁਲੇਟਰ' ਦੀ ਚੋਣ ਕਰੋ। ਇਹ ਟੂਲ ਹੇਠ ਲਿਖੇ ਟੈਸਟਾਂ<br>ਲਈ ਉਪਲੱਬਧ ਹੈ:<br>ਸਾਇੰਸ 5, 8, ਅਤੇ ਹਾਈ ਸਕੂਲ; ਗਣਿਤ 6, 7, 8, ਅਤੇ 11।                                                                                                    |
| Zoom buttons                                                                                                    | ਜ਼ੂਮ ਬਟਨ                                                                                                    |
| To enlarge the text and images on a test page,<br>select Zoom In. Multiple zoom levels are<br>available. To undo zooming, select Zoom Out.                                                                                                    | ਟੈਸਟ ਦੇ ਸਫ਼ੇ 'ਤੇ ਵਾਕਾਂ ਅਤੇ ਤਸਵੀਰਾਂ ਨੂੰ ਵੱਡਾ ਕਰਨ ਦੇ ਲਈ, 'ਜ਼ੂਮ<br>ਇਨ' ਨੂੰ ਚੁਣੋ। ਵੱਖਰੇ ਜ਼ੂਮ ਦੇ ਪੱਧਰ ਉਪਲੱਬਧ ਹਨ। ਜ਼ੂਮਇੰਗ ਨੂੰ<br>ਵਾਪਿਸ ਘੱਟ ਕਰਨ ਦੇ ਲਈ, 'ਜ਼ੂਮ ਆਊਟ' ਨੂੰ ਚੁਣੋ।                                                                                                    |
| Context Menu Tools: These tools are for passages and questions. To use these tools, click the context menu.                                                                                                    | ਸੰਦਰਭ ਮੀਨੂ ਟੂਲ: ਇਹ ਟੂਲ ਪੈਰ੍ਹਿਆਂ ਅਤੇ ਪ੍ਰਸ਼ਨਾਂ ਲਈ ਹਨ। ਇਨ੍ਹਾਂ<br>ਟੂਲਾਂ ਦੀ ਵਰਤੋਂ ਕਰਨ ਲਈ, ਸੰਦਰਭ ਮੀਨੂ ਨੂੰ ਦਬਾਓ।                                                                                                    |
| Expand buttons                                                                                                    | हयांच घटत                                                                                                    |
| You can expand the passage section or the question section for easier readability.                                                                                                    | ਆਸਾਨੀ ਨਾਲ ਪੜ੍ਹਨ ਯੋਗ ਹੋਣ ਲਈ ਤੁਸੀਂ ਪੈਰ੍ਹੇ ਦੇ ਹਿੱਸੇ ਜਾਂ ਪ੍ਰਸ਼ਨ ਦੇ<br>ਹਿੱਸੇ ਨੂੰ ਵਧਾ ਸਕਦੇ ਹੋ।                                                                                                    |
| To expand the passage section, select the right<br>arrow icon Right Arrow Icon below the global<br>menu. To collapse the expanded passage<br>section, select the left arrow icon Left Arrow<br>Icon in the upper-right corner.                                                                                | ਪੈਰ੍ਹੇ ਦੇ ਹਿੱਸੇ ਨੂੰ ਵਧਾਉਣ ਦੇ ਲਈ, ਗਲੋਬਲ ਮੀਨੂ ਦੇ ਹੇਠਾਂ ਸੱਜੇ ਤੀਰ<br>ਦੇ ਚਿੰਨ੍ਹ 'ਸੱਜੇ ਤੀਰ ਦਾ ਚਿੰਨ੍ਹ' ਨੂੰ ਚੁਣੋ। ਵਧਾਏ ਪੈਰ੍ਹੇ ਦੇ ਹਿੱਸੇ ਨੂੰ ਛੋਟਾ<br>ਕਰਨ ਦੇ ਲਈ, ਉਪਰਲੇ ਸੱਜੇ ਕੋਨੇ ਵਿੱਚੋਂ ਖੱਬੇ ਤੀਰ ਦੇ ਚਿੰਨ੍ਹ 'ਖੱਬੇ ਤੀਰ<br>ਦਾ ਚਿੰਨ੍ਹ' ਨੂੰ ਚੁਣੋ।                                                                                                    |
| To expand the question section, select the left<br>arrow icon Left Arrow Icon below the global<br>menu. To collapse the expanded question<br>section, select the right arrow icon Right Arrow<br>Icon in the upper-left corner.                                                                               | ਪ੍ਰਸ਼ਨ ਵਾਲੇ ਹਿੱਸੇ ਨੂੰ ਵਧਾਉਣ ਦੇ ਲਈ, ਗਲੋਬਲ ਮੀਨੂ ਦੇ ਹੇਠਾਂ ਖੱਬੇ<br>ਤੀਰ ਦੇ ਚਿੰਨ੍ਹ 'ਖੱਬੇ ਤੀਰ ਦਾ ਚਿੰਨ੍ਹ' ਨੂੰ ਚੁਣੋ। ਵਧਾਏ ਪ੍ਰਸ਼ਨ ਵਾਲੇ ਹਿੱਸੇ<br>ਨੂੰ ਛੋਟਾ ਕਰਨ ਦੇ ਲਈ, ਉਪਰਲੇ ਖੱਬੇ ਕੋਨੇ ਵਿੱਚੋਂ ਸੱਜੇ ਤੀਰ ਦੇ ਚਿੰਨ੍ਹ<br>'ਸੱਜੇ ਤੀਰ ਦਾ ਚਿੰਨ੍ਹ' ਨੂੰ ਚੁਣੋ।                                                                                                |
| Mark for Review                                                                                                    | ਸਮੀਖਿਆ ਲਈ ਨਿਸ਼ਾਨ ਲਗਾਓ                                                                                                    |
| To mark a question for review, select Mark for<br>Review from the context menu. The marked<br>question number displays a flap in the upper-<br>right corner, and a flag icon appears next to the<br>number on the test page. The Questions drop-<br>down list displays (marked) for the selected<br>question. | ਇੱਕ ਪ੍ਰਸ਼ਨ 'ਤੇ ਸਮੀਖਿਆ ਲਈ ਨਿਸ਼ਾਨ ਲਗਾਉਣ ਦੇ ਲਈ, ਵਿਸ਼ਾ<br>ਮੀਨੂ ਵਿੱਚੋਂ 'ਸਮੀਖਿਆ ਲਈ ਨਿਸ਼ਾਨ ਲਗਾਓ' ਨੂੰ ਚੁਣੋ। ਨਿਸ਼ਾਨ<br>ਲਗਾਇਆ ਪ੍ਰਸ਼ਨ ਨੰਬਰ ਉਪਰਲੇ ਸੱਜੇ ਕੋਨੇ ਵਿੱਚ ਇੱਕ ਝੰਡਾ<br>ਵਿਖਾਉਂਦਾ ਹੈ, ਅਤੇ ਟੈਸਟ ਸਫ਼ੇ 'ਤੇ ਨੰਬਰ ਦੇ ਕੋਲ ਇੱਕ ਝੰਡੇ ਦਾ ਚਿੰਨ੍ਹ<br>ਦਿਖਾਈ ਦੇਂਦਾ ਹੈ। ਪ੍ਰਸ਼ਨਾਂ ਦੀ ਡਰੌਪ-ਡਾਊਨ ਸੂਚੀ ਚੁਣੇ ਜੋ ਚੋਣੀਦੇ<br>ਪ੍ਰਸ਼ਨ ਨੂੰ ਦਿਖਾਉਂਦੀ (ਨਿਸ਼ਾਨ ਲੱਗਾ) ਹੈ। |
| Notepad                                                                                                    | ਨੋਟਪੇਡ                                                                                                    |
| To enter notes or comments for a question,<br>select Notepad from the context menu. After<br>you enter a note, a pencil icon appears next to<br>the question number on the test page.                                                                                                    | ਕਿਸੇ ਪ੍ਰਸ਼ਨ ਲਈ ਨੋਟ ਜਾਂ ਟਿੱਪਣੀਆਂ ਭਰਨ ਲਈ, ਸੰਦਰਭ ਮੀਨੂ ਵਿੱਚੋਂ<br>'ਨੋਟਪੈਡ' ਨੂੰ ਚੁਣੋ। ਤੁਹਾਡੇ ਕੋਈ ਨੋਟ ਭਰਨ ਤੋਂ ਬਾਅਦ, ਟੈਸਟ ਸਫ਼ੇ 'ਤੇ<br>ਪ੍ਰਸ਼ਨ ਨੰਬਰ ਦੇ ਨਾਲ ਇੱਕ ਪੈਨਸਿਲ ਦਾ ਚਿੰਨ੍ਹ ਦਿਖਾਈ ਦੇਂਦਾ ਹੈ।<br>ਸੁਰਾਸੀਜ਼ ਸੁਰ                                                                                                    |
| Surkeuroudi                                                                                                    | HC'CIA-90                                                                                                    |

| Message                                                                                                    | Translation                                                                                                    |
|----------------------------------------------------------------------------------------------------|----------------------------------------------------------------------------------------------------|
| For selected response questions, you can cross<br>out an answer option to focus on the options<br>you think might be correct. There are two<br>options for using this tool: Option A: 1. To<br>activate Strikethrough mode, open the context<br>menu and select Strikethrough. 2. Select the<br>answer options you wish to strike out. 3. To<br>deactivate Strikethrough mode, press the Esc<br>key or click outside the response area. Option<br>B: 1. Right-click an answer option and select<br>Strikethrough. | ਚੁਣੇ ਹੋਏ ਜਵਾਬ ਦੇਣ ਵਾਲੇ ਪ੍ਰਸ਼ਨਾਂ ਲਈ, ਤੁਸੀਂ ਕਿਸੇ ਵੀ ਜਵਾਬ ਚੋਣ<br>ਨੂੰ ਕੱਟ ਸਕਦੇ ਹੋ ਤਾਂ ਜੋ ਤੁਸੀਂ ਉਨ੍ਹਾਂ ਚੋਣਾਂ 'ਤੇ ਧਿਆਨ ਦੇ ਸਕੋ<br>ਜਿਹੜੀਆਂ ਕਿ ਤੁਹਾਡੇ ਮੁਤਾਬਿਕ ਸਹੀ ਹੋ ਸਕਦੀਆਂ ਹਨ। ਇਸ ਟੂਲ ਦੀ<br>ਵਰਤੋਂ ਕਰਨ ਲਈ ਦੋ ਚੋਣਾਂ ਹਨ: ਚੋਣ A: 1. ਸਟ੍ਰਾਈਕ-ਥਰੂ ਮੋਡ ਨੂੰ<br>ਸ਼ੁਰੂ ਕਰਨ ਦੇ ਲਈ, ਸੰਦਰਭ ਮੀਨੂ ਖੋਲੋ ਅਤੇ 'ਸਟ੍ਰਾਈਕ-ਥਰੂ' ਦੀ ਚੋਣ<br>ਕਰੋ। 2. ਉਨ੍ਹਾਂ ਉੱਤਰ ਚੋਣਾਂ ਨੂੰ ਚੁਣੋ ਜਿਹੜੀਆਂ ਕਿ ਤੁਸੀਂ ਕੱਟਣਾ<br>ਚਾਹੁੰਦੇ ਹੋ। 3. ਸਟ੍ਰਾਈਕ-ਥਰੂ ਮੋਡ ਨੂੰ ਬੰਦ ਕਰਨ ਦੇ ਲਈ, Esc ਬਟਨ<br>ਨੂੰ ਦਬਾਓ ਜਾਂ ਜਵਾਬ ਖੇਤਰ ਦੇ ਬਾਹਰ ਦਬਾਓ। ਚੋਣ B: 1. ਕਿਸੇ<br>ਉੱਤਰ ਚੋਣ 'ਤੇ ਸੱਜਾ ਕਲਿੱਕ ਕਰੋ ਅਤੇ 'ਸਟ੍ਰਾਈਕ-ਥਰੂ' ਨੂੰ ਚੁਣੋ। |
| You cannot skip questions. You must answer all<br>the questions on a page before you can go to<br>the next page. You can mark a question for<br>review and go back to it later to change the<br>answer, if necessary.                                                                                                    | ਤੁਸੀ ਕੋਈ ਵੀ ਪ੍ਰਸ਼ਨ ਨਹੀਂ ਛੱਡ ਸਕਦੀ ਤੁਹਾਡੇ ਦੂਜੇ ਸਫ਼ 'ਤੇ ਜਾਣ ਤੋਂ<br>ਪਹਿਲਾ ਇਹ ਜ਼ਰੂਰੀ ਹੈ ਕਿ ਤੁਸੀਂ ਇੱਕ ਸਫ਼ੇ 'ਤੇ ਸਾਰੇ ਪ੍ਰਸ਼ਨਾਂ ਦੇ ਉੱਤਰ<br>ਦੇਵੋ। ਜੇ ਲੋੜ ਪਵੇ, ਤਾਂ ਤੁਸੀਂ ਪ੍ਰਸ਼ਨ 'ਤੇ ਸਮੀਖਿਆ ਲਈ ਨਿਸ਼ਾਨ ਲਗਾ<br>ਸਕਦੇ ਹੋ ਅਤੇ ਉੱਤਰ ਬਦਲਣ ਲਈ ਉਸ 'ਤੇ ਬਾਅਦ ਵਿੱਚ ਵਾਪਿਸ ਜਾ<br>ਸਕਦੇ ਹੋ।                                                                                                    |
| You can navigate to test pages by clicking<br>the Back and Next buttons or by selecting an<br>option from the Questions drop-down list in the<br>upper-left corner.                                                                                                    | ਤੁਸੀਂ ਟੈਸਟ ਸਫ਼ਿਆਂ 'ਤੇ 'ਪਿਛਲਾ' ਅਤੇ 'ਅਗਲਾ' ਬਟਨ ਦਬਾਓ ਜਾਂ<br>ਉਪਰਲੇ ਖੱਬੇ ਕੋਨੇ ਵਿੱਚੋਂ ਪ੍ਰਸ਼ਨਾਂ ਦੀ ਡਰੌਪ-ਡਾਊਨ ਸੂਚੀ ਕਿਸੇ ਚੋਣ ਨੂੰ<br>ਚੁਣ ਕੇ ਟੈਸਟ ਸਫ਼ਿਆਂ 'ਤੇ ਅੱਗੇ-ਪਿੱਛੇ ਜਾ ਸਕਦੇ ਹੋ।                                                                                                    |
| You must submit the test by selecting End<br>Test after you finish answering all questions.                                                                                                    | ਸਾਰੇ ਪ੍ਰਸ਼ਨਾਂ ਦਾ ਜਵਾਬ ਦੇਣਾ ਖਤਮ ਕਰਨ ਤੋਂ ਬਾਅਦ ਇਹ ਲਾਜ਼ਮੀ ਹੈ<br>ਕਿ ਤੁਸੀਂ ਟੈਸਟ ਨੂੰ 'ਟੈਸਟ ਖਤਮ ਕਰੋ' ਦਬਾ ਕੇ ਜਮ੍ਹਾਂ ਕਰੋ।                                                                                                    |
| You can pause the test at any time.                                                                                                    | ਤੁਸੀਂ ਟੈਸਟ ਨੂੰ ਕਿਸੇ ਵੀ ਸਮੇਂ ਰੋਕ ਸਕਦੇ ਹੋ।                                                                                                    |
| If the test is paused for less than 20 minutes,<br>you can review questions you already<br>answered.                                                                                                    | ਜੇਕਰ ਟੈਸਟ ਨੂੰ 20 ਮਿੰਟ ਤੋਂ ਘੱਟ ਲਈ ਰੋਕਿਆ ਗਿਆ ਹੈ, ਤਾਂ ਤੁਸੀਂ<br>ਉਨ੍ਹਾਂ ਪ੍ਰਸ਼ਨਾਂ ਦਾ ਸਮੀਖਿਆ ਕਰ ਸਕਦੇ ਹੋ ਜਿਨ੍ਹਾਂ ਦਾ ਜਵਾਬ ਤੁਸੀਂ<br>ਪਹਿਲਾਂ ਹੀ ਦੇ ਦਿੱਤਾ ਹੈ।                                                                                                    |
| If the test is paused for more than 20 minutes,<br>you cannot review questions you already<br>answered. The only exception is if you pause on<br>a page that has at least one unanswered<br>question.                                                                                                    | ਜੇਕਰ ਟੈਸਟ ਨੂੰ 20 ਮਿੰਟ ਤੋਂ ਵੱਧ ਸਮੇਂ ਲਈ ਰੋਕਿਆ ਗਿਆ ਹੈ, ਤਾਂ<br>ਤੁਸੀਂ ਉਨ੍ਹਾਂ ਪ੍ਰਸ਼ਨਾਂ ਦਾ ਸਮੀਖਿਆ ਨਹੀਂ ਕਰ ਸਕਦੇ ਹੋ ਜਿਨ੍ਹਾਂ ਦਾ<br>ਜਵਾਬ ਤੁਸੀਂ ਪਹਿਲਾਂ ਹੀ ਦੇ ਚੁਕੇ ਹੈ। ਇਸ ਦਾ ਸਿਰਫ਼ ਇਕੋ ਇੱਕ<br>ਅਪਵਾਦ ਹੈ ਕਿ ਜੇਕਰ ਤੁਸੀਂ ਇੱਕ ਇਸ ਤਰ੍ਹਾਂ ਦੇ ਸਫ਼ੇ 'ਤੇ ਰੁੱਕਦੇ ਹੋ ਜਿਸ<br>'ਤੇ ਘੱਟੋਂ-ਘੱਟ ਇੱਕ ਇਵੇਂ ਦਾ ਪ੍ਰਸ਼ਨ ਹੈ ਜਿਸ ਦਾ ਜਵਾਬ ਨਹੀਂ ਦਿੱਤਾ<br>ਗਿਆ ਹੈ।                                                                                                    |
| When you resume the test, the first page with unanswered questions appears.                                                                                                    | ਜਦੋਂ ਤੁਸੀਂ ਟੈਸਟ ਨੂੰ ਦੁਬਾਰਾ ਸ਼ੁਰੂ ਕਰਦੇ ਹੋ, ਜਵਾਬ ਨਾ ਦਿੱਤੇ ਗਏ<br>ਪ੍ਰਸ਼ਨਾਂ ਦਾ ਪਹਿਲਾ ਸਫ਼ਾ ਸਾਮ੍ਹਣੇ ਆਉਂਦਾ ਹੈ।                                                                                                    |
| If you are idle for 30 minutes, the test automatically pauses and logs you out.                                                                                                    | ਜੇਕਰ ਤੁਸੀਂ 30 ਮਿੰਟ ਤਕ ਕੁਝ ਨਹੀਂ ਕਰਦੇ, ਤਾਂ ਟੈਸਟ ਆਪਣੇ-ਆਪ<br>ਹੀ ਰੁੱਕ ਜਾਂਦਾ ਹੈ ਅਤੇ ਤੁਹਾਨੂੰ ਲੌਗ-ਆਊਟ ਕਰ ਦਿੰਦਾ ਹੈ।                                                                                                    |
| All answers are saved immediately. You do not lose them when the test is paused.                                                                                                    | ਸਾਰੇ ਉੱਤਰਾਂ ਨੂੰ ਫੌਰਨ ਸੁਰੱਖਿਅਤ ਕਰ ਲਿਆ ਜਾਂਦਾ ਹੈ। ਤੁਸੀਂ ਉਨ੍ਹਾਂ ਨੂੰ<br>ਟੈਸਟ ਰੁਕਣ 'ਤੇ ਨਹੀਂ ਗੁਆਉਂਦੇ।                                                                                                    |
| To print a passage and all questions on the page, select Print Page in the global menu.                                                                                                    | ਕਿਸੇ ਸਫ਼ੇ ਦੇ ਪੈਰ੍ਹੇ ਅਤੇ ਸਾਰੇ ਪ੍ਰਸ਼ਨਾਂ ਨੂੰ ਛਾਪਣ ਲਈ, ਗਲੋਬਲ ਮੀਨੂ<br>ਵਿੱਚ 'ਸਫ਼ਾ ਛਾਪੋ' ਦੀ ਚੋਣ ਕਰੋ।                                                                                                    |
| Begin Test Now                                                                                                    | ਹੁਣ ਟੈਸਟ ਸ਼ੁਰੂ ਕਰੋ                                                                                                    |
| To print a passage, select Print Passage in the global menu.                                                                                                    | ਕਿਸੇ ਪੇਰ੍ਹੇ ਨੂੰ ਛਾਪਣ ਲਈ, ਗਲੋਬਲ ਮੀਨੂ ਵਿੱਚ 'ਪੈਰ੍ਹਾ ਛਾਪੋ' ਦੀ ਚੋਣ<br>ਕਰੋ।                                                                                                    |

| Message                                                                                                    | Translation                                                                                                    |
|----------------------------------------------------------------------------------------------------|----------------------------------------------------------------------------------------------------|
| To print a question, open the question's context<br>menu and select Print Item. After sending the<br>print request, a printer icon printer icon appears<br>next to the question number.                                                     | ਕਿਸੇ ਪ੍ਰਸ਼ਨ ਨੂੰ ਛਾਪਣ ਦੇ ਲਈ, ਪ੍ਰਸ਼ਨ ਦਾ ਸੰਦਰਭ ਮੀਨੂ ਖੋਲੋ ਅਤੇ<br>'ਚੀਜ਼ ਛਾਪੋ' ਦੀ ਚੋਣ ਕਰੋ। ਛਾਪਣ ਦੀ ਬੇਨਤੀ ਭੇਜਣ ਤੋਂ ਬਾਅਦ, ਇੱਕ<br>ਪ੍ਰਿੰਟਰ ਚਿੰਨ੍ਹ 'ਪ੍ਰਿੰਟਰ ਚਿੰਨ੍ਹ' ਪ੍ਰਸ਼ਨ ਨੰਬਰ ਦੇ ਨਾਲ ਦਿਖਾਈ ਦਿੰਦਾ ਹੈ।                                                                                                    |
| Back                                                                                                    | ਪਿਛਲਾ                                                                                                    |
| Next                                                                                                    | ਅਗਲਾ                                                                                                    |
| Save                                                                                                    | ਸੁਰੱਖਿਅਤ ਕਰੋ                                                                                                    |
| Pause                                                                                                    | ਰੋਕੋ                                                                                                    |
| Periodic Table                                                                                                    | ਪੀਰੀਓਡਿਕ ਟੇਬਲ                                                                                                    |
| Formulas                                                                                                    | ਫਾਰਮੂਲੇ                                                                                                    |
| Line Reader                                                                                                    | ਲਾਈਨ ਰੀਡਰ                                                                                                    |
| Zoom Out                                                                                                    | ਜ਼ੂਮ ਆਊਟ                                                                                                    |
| Zoom In                                                                                                    | ਜ਼ੂਮ ਇਨ                                                                                                    |
| Highlighter                                                                                                    | ਹਾਈਲਾਈਟਰ                                                                                                    |
| End Test                                                                                                    | ਟੈਸਟ ਖਤਮ ਕਰੋ                                                                                                    |
| Are you sure you want to pause the test? Ask<br>your Test Administrator before pausing your<br>test.                                                                                                    | ਕੀ ਤੁਸੀਂ ਯਕੀਨੀ ਤੌਰ ਤੇ ਟੈਸਟ ਨੂੰ ਰੋਕਣਾ ਚਾਹੁੰਦੇ ਹੋ? ਆਪਣਾ ਟੈਸਟ<br>ਰੋਕਣ ਤੋਂ ਪਹਿਲਾ ਆਪਣੇ ਟੈਸਟ ਪ੍ਰਬੰਧਕ ਨੂੰ ਪੁੱਛੋ।                                                                                                    |
| Are you sure you want to pause the test? If you<br>pause your test for more than {0} minutes, you<br>may be unable to make changes to questions<br>that you have already answered. Ask your Test<br>Administrator before pausing your test. | ਕੀ ਤੁਸੀਂ ਯਕੀਨੀ ਤੌਰ ਤੇ ਟੈਸਟ ਨੂੰ ਰੋਕਣਾ ਚਾਹੁੰਦੇ ਹੋ? ਜੇਕਰ ਤੁਸੀਂ<br>ਆਪਣੇ ਟੈਸਟ ਨੂੰ {0} ਮਿੰਟ ਤੋਂ ਵੱਧ ਸਮੇਂ ਲਈ ਰੋਕਦੇ ਹੋ, ਤਾਂ ਤੁਸੀਂ<br>ਸ਼ਾਇਦ ਉਨ੍ਹਾਂ ਪ੍ਰਸ਼ਨਾਂ ਵਿੱਚ ਤਬਦੀਲੀ ਕਰਨ ਵਿੱਚ ਅਸਮਰੱਥ ਹੋ ਸਕਦੇ<br>ਹੋ ਜਿੰਨ੍ਹਾਂ ਦਾ ਜਵਾਬ ਤੁਸੀਂ ਪਹਿਲਾਂ ਹੀ ਦੇ ਚੁੱਕੇ ਹੋ। ਆਪਣਾ ਟੈਸਟ<br>ਰੋਕਣ ਤੋਂ ਪਹਿਲਾ ਆਪਣੇ ਟੈਸਟ ਪ੍ਰਬੰਧਕ ਤੋਂ ਪੁੱਛੋ। |
| Are you sure you want to pause this test? To resume testing, you will have to log in again.                                                                                                    | ਕੀ ਤੁਸੀਂ ਯੋਕੀਨੀ ਤਰੋਂ ਤੋਂ ਇਹ ਟਸਟ ਰੋਕਣਾ ਚਾਹੁੰਦ ਹੈ? ਟਸਟ ਨੂ<br>ਦੁਬਾਰਾ ਸ਼ੁਰੂ ਕਰਨ ਲਈ, ਤੁਹਾਨੂੰ ਦੁਬਾਰਾ ਲੌਗ-ਇਨ ਕਰਨਾ ਪਵੇਗਾ।                                                                                                    |
| Your test has been interrupted. To resume your test, check with your Test Administrator.                                                                                                    | ਤੁਹਾਡਾ ਟੈਸਟ ਰੋਕਿਆ ਗਿਆ ਹੈ। ਟੈਸਟ ਦੁਬਾਰਾ ਸ਼ੁਰੂ ਕਰਨ ਲਈ,<br>ਆਪਣੇ ਟੈਸਟ ਪ੍ਰਬੰਧਕ ਨਾਲ ਗੱਲ ਕਰੋ।                                                                                                    |
| Some pages contain multiple questions. You may need to use the scroll bar to view all the questions on a page.                                                                                                    | ਕੁਝ ਸਫ਼ਿਆਂ 'ਤੇ ਇੱਕ ਤੋਂ ਵੱਧ ਪ੍ਰਸ਼ਨ ਹਨ। ਕਿਸੇ ਸਫ਼ੇ ਦੇ ਸਾਰੇ ਪ੍ਰਸ਼ਨਾਂ ਨੂੰ<br>ਦੇਖਣ ਦੇ ਲਈ ਤੁਹਾਨੂੰ ਸ਼ਾਇਦ ਸਕਰੋਲ ਬਾਰ ਦੀ ਵਰਤੋਂ ਕਰਨੀ ਪਵੇ।                                                                                                    |
| To open the glossary, click a word or phrase<br>that has a border around it. This tool is only<br>available for certain words.                                                                                                    | ਸ਼ਬਦ-ਕੋਸ਼ ਨੂੰ ਖੋਲਣ ਦੇ ਲਈ, ਇੱਕ ਏਦਾਂ ਦੇ ਸ਼ਬਦ ਜਾਂ ਵਾਕ ਨੂੰ<br>ਦਬਾਓ ਜਿਸ ਦੇ ਆਸ-ਪਾਸ ਬੋਰਡਰ ਬਣਿਆ ਹੋਇਆ ਹੈ। ਇਹ ਟੂਲ<br>ਸਿਰਫ਼ ਕੁਝ ਖਾਸ ਸ਼ਬਦਾਂ ਲਈ ਹੀ ਉਪਲੱਬਧ ਹੈ।                                                                                                    |
| You can only access your notes for a question on that question's test page.                                                                                                    | ਤੁਸੀਂ ਕਿਸੇ ਪ੍ਰਸ਼ਨ ਲਈ ਆਪਣੇ ਨੋਟ ਸਿਰਫ਼ ਉਸ ਪ੍ਰਸ਼ਨ ਦੇ ਟੈਸਟ ਸਫ਼ੇ<br>'ਤੇ ਹੀ ਦੇਖ ਸਕਦੇ ਹੋ।                                                                                                    |
| Are you sure you're done responding to this<br>item? Once you leave this page you will not be<br>able to change the response. Select [Yes] to<br>commit your response and move to the next<br>item or select [No] to stay on this page      | ਕੀ ਤੁਸੀਂ ਯਕੀਨੀ ਤੌਰ ਤੇ ਇਸ ਚੀਜ਼ ਦਾ ਜਵਾਬ ਦੇਣਾ ਖਤਮ ਕਰ ਚੁੱਕੇ<br>ਹੋ? ਇੱਕ ਵਾਰ ਜਦੋਂ ਤੁਸੀਂ ਇਸ ਸਫ਼ੇ ਨੂੰ ਬੰਦ ਕਰ ਦੇਵੋਗੇ, ਤਾਂ ਤੁਸੀਂ<br>ਆਪਣਾ ਜਵਾਬ ਨਹੀਂ ਬਦਲ ਸਕੋਗੇ। ਆਪਣਾ ਜਵਾਬ ਪੱਕਾ ਕਰਨ ਲਈ<br>ਅਤੇ ਦੂਜੀ ਚੀਜ਼ 'ਤੇ ਜਾਣ ਲਈ [ਹਾਂ] ਚੁਣੋ ਜਾਂ ਇਸ ਸਫ਼ੇ 'ਤੇ ਰਹਿਣ<br>ਲਈ [ਨਹੀਂ] ਚੁਣੋ                                             |
| Complete this test segment and submit it. This will end this test session. You will not be able to view this test again.                                                                                                    | ਟਸਟ ਦੇ ਇਸ ਹਿਸ ਨੂ ਪੂਰਾ ਕਰੋ ਅਤੇ ਉਸ ਨੂੰ ਜਮ੍ਹਾਂ ਕਰੋ। ਇਸ ਨਾਲ<br>ਇਹ ਟੈਸਟ ਸੈਸ਼ਨ ਖਤਮ ਹੋ ਜਾਵੇਗਾ। ਤੁਸੀਂ ਇਸ ਟੈਸਟ ਨੂੰ ਦੁਬਾਰਾ ਨਹੀਂ<br>ਦੇਖਿਆ ਜਾ ਸਕਦਾ ਹੈ ।                                                                                                    |

| Message                                                                                                    | Translation                                                                                                    |
|----------------------------------------------------------------------------------------------------|----------------------------------------------------------------------------------------------------|
| A response to the survey question(s) is required.                                                                                                    | ਮੁਆਇਨੇ ਦੇ ਪ੍ਰਸ਼ਨਾਂ ਦਾ ਜਵਾਬ ਦੇਣਾ ਲਾਜ਼ਮੀ ਹੈ।                                                                                                    |
| You have reached the end of the test. When you have finished checking your answers, click the [End Test] button.                                                                                                    | ਤੁਸੀਂ ਟੈਸਟ ਦੇ ਅੰਤ ਤਕ ਪਹੁੰਚ ਗਏ ਹੋ। ਜਦੋਂ ਤੁਹਾਡੀ ਆਪਣੇ ਉੱਤਰਾਂ<br>ਦੀ ਜਾਂਚ ਖਤਮ ਹੋ ਜਾਵੇ, [ਟੈਸਟ ਖਤਮ ਕਰੋ] ਬਟਨ ਨੂੰ ਦਬਾਓ।                                                                                                    |
| You have reached the end of the test.                                                                                                    | ਤੁਸੀਂ ਟੈਸਟ ਦੇ ਅਤ ਤਕ ਪਹੁਚ ਗਏ ਹੈ।                                                                                                    |
| You are about to end this test. Click [Yes] to continue to the next page. Click [No] to keep working on your test.                                                                                                    | ਤੁਸੀਂ ਇਹ ਟੈਸਟ ਖਤਮ ਕਰਨ ਵਾਲੇ ਹੋ। ਅਗਲੇ ਸਫ਼ੇ 'ਤੇ ਜਾਣ ਲਈ<br>[ਹਾਂ] ਦਬਾਓ। ਆਪਣੇ ਟੈਸਟ 'ਤੇ ਹੋਰ ਕੰਮ ਕਰਨਾ ਜਾਰੀ ਰੱਖਣ ਦੇ ਲਈ<br>[ਨਹੀਂ] ਦਬਾਓ।                                                                                                    |
| Congratulations, you reached the end of the test!                                                                                                    | ਮੁਬਾਰਕ ਹੋਵੇ, ਤੁਸੀਂ ਟੈਸਟ ਦੇ ਅੰਤ ਵਿੱਚ ਪਹੁੰਚ ਗਏ ਹੋ!                                                                                                    |
| If you need to review your answers, select the question number you wish to review. A flag icon appears for any questions that you marked for review.                                                                                                    | ਜੇਕਰ ਤੁਸੀਂ ਆਪਣੇ ਉੱਤਰਾਂ ਦੀ ਸਮੀਖਿਆ ਕਰਨਾ ਚਾਹੀਦੇ ਹੋ, ਤਾਂ<br>ਉਹ ਪ੍ਰਸ਼ਨ ਨੰਬਰ ਚੁਣੋ ਜਿਸ ਦੀ ਤੁਸੀਂ ਸਮੀਖਿਆ ਕਰਨਾ ਚਾਹੁੰਦੇ ਹੋ।<br>ਤੁਹਾਡੇ ਦੁਆਰਾ ਕੀਤੀ ਜਾਣ ਵਾਲੀ ਸਮੀਖਿਆ ਲਈ ਨਿਸ਼ਾਨ ਲਗਾਏ<br>ਪ੍ਰਸ਼ਨਾਂ ਲਈ ਇੱਕ ਝੰਡੇ ਦਾ ਚਿੰਨ੍ਹ ਦਿਖਾਈ ਦੇਂਦਾ ਹੈ।                                                                                                    |
| Are you sure you're done reviewing this test?                                                                                                    | ਕੀ ਤੁਸੀਂ ਯਕੀਨੀ ਤੌਰ ਤੇ ਇਸ ਟੈਸਟ ਦੀ ਸਮੀਖਿਆ ਖਤਮ ਕਰ ਚੁਕੇ<br>ਹੋ?                                                                                                    |
| You may now go back and review your entries,<br>or click [Submit Test] if you are finished with this<br>test. You cannot change entries after you<br>submit this test.                                                                                                    | ਤੁਸੀਂ ਹੁਣ ਵਾਪਿਸ ਜਾ ਕੇ ਆਪਣੇ ਭਰੇ ਜਵਾਬਾਂ ਦੀ ਸਮੀਖਿਆ ਕਰ<br>ਸਕਦੇ ਹੋ, ਜਾਂ ਜੇ ਤੁਸੀਂ ਟੈਸਟ ਖਤਮ ਕਰ ਲਿਆ ਹੈ ਤਾਂ [ਟੈਸਟ ਜਮ੍ਹਾਂ<br>ਕਰੋ] ਦਬਾ ਸਕਦੇ ਹੋ। ਤੁਸੀਂ ਇਹ ਟੈਸਟ ਜਮ੍ਹਾਂ ਕਰਨ ਤੋਂ ਬਾਅਦ ਦਿੱਤੇ<br>ਜਵਾਬਾਂ ਨੂੰ ਬਦਲ ਨਹੀਂ ਸਕਦੇ।                                                                                                    |
|                                                                                                    | ਜਦੋਂ ਤੁਹਾਡਾ ਟੈਸਟ ਖਤਮ ਹੋ ਜਾਵੇ, ਓਦੋਂ ਕਿਰਪਾ ਕਰਕੇ ਟੈਸਟ ਨੂੰ ਜਮ੍ਹਾਂ                                                                                                    |
| Please submit the test when you have finished.                                                                                                    | ਕਰ ਦਵੋ।                                                                                                    |
| Are you sure you want to submit the test?                                                                                                    | ਕੀ ਤੁਸੀਂ ਯਕੀਨੀ ਤੌਰ ਤੇ ਇਹ ਟੈਸਟ ਜਮ੍ਹਾਂ ਕਰਨਾ ਚਾਹੁੰਦੇ ਹੋ?                                                                                                    |
| You must submit the test by selecting End Test after you finish answering all questions.                                                                                                    | ਸਾਰੇ ਪ੍ਰਸ਼ਨਾਂ ਦਾ ਜਵਾਬ ਦੇਣਾ ਖਤਮ ਕਰਨ ਤੋਂ ਬਾਅਦ ਇਹ ਲਾਜ਼ਮੀ ਹੈ<br>ਕਿ ਤੁਸੀਂ ਟੈਸਟ ਨੂੰ 'ਟੈਸਟ ਖਤਮ ਕਰੋ' ਦਬਾ ਕੇ ਜਮ੍ਹਾਂਕਰੋ।                                                                                                    |
| Log Out                                                                                                    | ਲੌਗ-ਆਊਟ ਕਰੋ                                                                                                    |
| Welcome to the Training Test Site. You can<br>use this site to take practice and training tests.<br>Some questions require you to select one<br>answer; others require you to type a short<br>answer, draw a picture, or complete another<br>type of open-ended task.                                                                                                    | ਟ੍ਰੇਨਿੰਗ ਟੈਸਟ ਸਾਈਟ 'ਤੇ ਤੁਹਾਡਾ ਸੁਆਗਤ ਹੈ। ਤੁਸੀਂ ਇਸ ਸਾਈਟ ਦੀ<br>ਵਰਤੋਂ ਅਭਿਆਸ ਅਤੇ ਟ੍ਰੇਨਿੰਗ ਦੇ ਟੈਸਟ ਦੇਣ ਲਈ ਕਰ ਸਕਦੇ ਹੋ। ਕੁਝ<br>ਪ੍ਰਸ਼ਨਾਂ ਵਿੱਚ ਤੁਹਾਨੂੰ ਇੱਕ ਉੱਤਰ ਚੁਣਨ ਦੀ ਲੋੜ ਹੈ; ਹੋਰਾਂ ਵਿੱਚ ਤੁਹਾਨੂੰ<br>ਇੱਕ ਛੋਟਾ ਜਵਾਬ ਟਾਈਪ ਕਰਨ ਦੀ, ਕੋਈ ਤਸਵੀਰ ਬਣਾਉਣ ਦੀ, ਜਾਂ<br>ਕਿਸੇ ਹੋਰ ਤਰੀਕੇ ਦਾ ਖੁੱਲੇ ਉੱਤਰ ਵਾਲਾ ਕੰਮ ਪੂਰਾ ਕਰਨ ਦੀ ਲੋੜ ਹੈ।                                                                                                    |
| For Students: Uncheck the Guest User and<br>Guest Session checkboxes. Enter your first<br>name into the First Name box. Enter your SSID<br>into the SSID box. Enter the Session ID that<br>your TA gave you. Click [Sign In].<br>Guest Users: To log in to the Practice and<br>Training Tests, simply select [Sign In], then<br>navigate through the login screens.<br>Are you sure you want to log out? | ਵਿਦਿਆਰਥੀਆਂ ਲਈ: ਮਹਿਮਾਨ ਉਪਭੋਗਤਾ ਅਤੇ ਮਹਿਮਾਨ ਸੈਸ਼ਨ ਦੇ<br>ਚੈੱਕ-ਬਕਸਿਆਂ ਉੱਤੋਂ ਚੋਣ ਹਟਾਓ (ਅਨਚੈੱਕ ਕਰੋ)। ਪਹਿਲੇ ਨਾਮ ਦੇ<br>ਬਕਸੇ ਵਿੱਚ ਆਪਣਾ ਪਹਿਲਾ ਨਾਮ ਭਰੋ। SSID ਦੇ ਬਕਸੇ ਵਿੱਚ<br>ਆਪਣੀ SSID ਭਰੋ। ਉਹ ਸੈਸ਼ਨ ਆਈ.ਡੀ. ਭਰੋ ਜਿਹੜੀ ਕਿ ਤੁਹਾਨੂੰ<br>ਤੁਹਾਡੇ TA ਨੇ ਦਿੱਤੀ ਸੀ। [ਸਾਈਨ ਇਨ] ਨੂੰ ਦਬਾਓ।<br>ਮਹਿਮਾਨ ਉਪਭੋਗਤਾ: ਅਭਿਆਸ ਅਤੇ ਟ੍ਰੇਨਿੰਗ ਦੇ ਟੈਸਟਾਂ ਵਾਸਤੇ ਲੌਗ-<br>ਇਨ ਕਰਨ ਲਈ, ਸਿਰਫ਼ [ਸਾਈਨ ਇਨ] ਚੁਣੋ, ਫੇਰ ਲੌਗ-ਇਨ<br>ਸਕਰੀਨਾਂ ਵਿੱਚੋਂ ਕਿਤੇ ਵੀ ਜਾਓ।<br>ਕੀ ਤੁਸੀਂ ਯਕੀਨੀ ਤੌਰ ਤੇ ਲੌਗ-ਆਉਟ ਕਰਨਾ ਚਾਹੁੰਦੇ ਹੋ? |